## **MeetingBar A40 Deployment & Connection**

### **Package Contents**

### 🕆 TIP

For the MeetingBar A40 unboxing video, please refer to Video: MeetingBar A40 Unboxing.

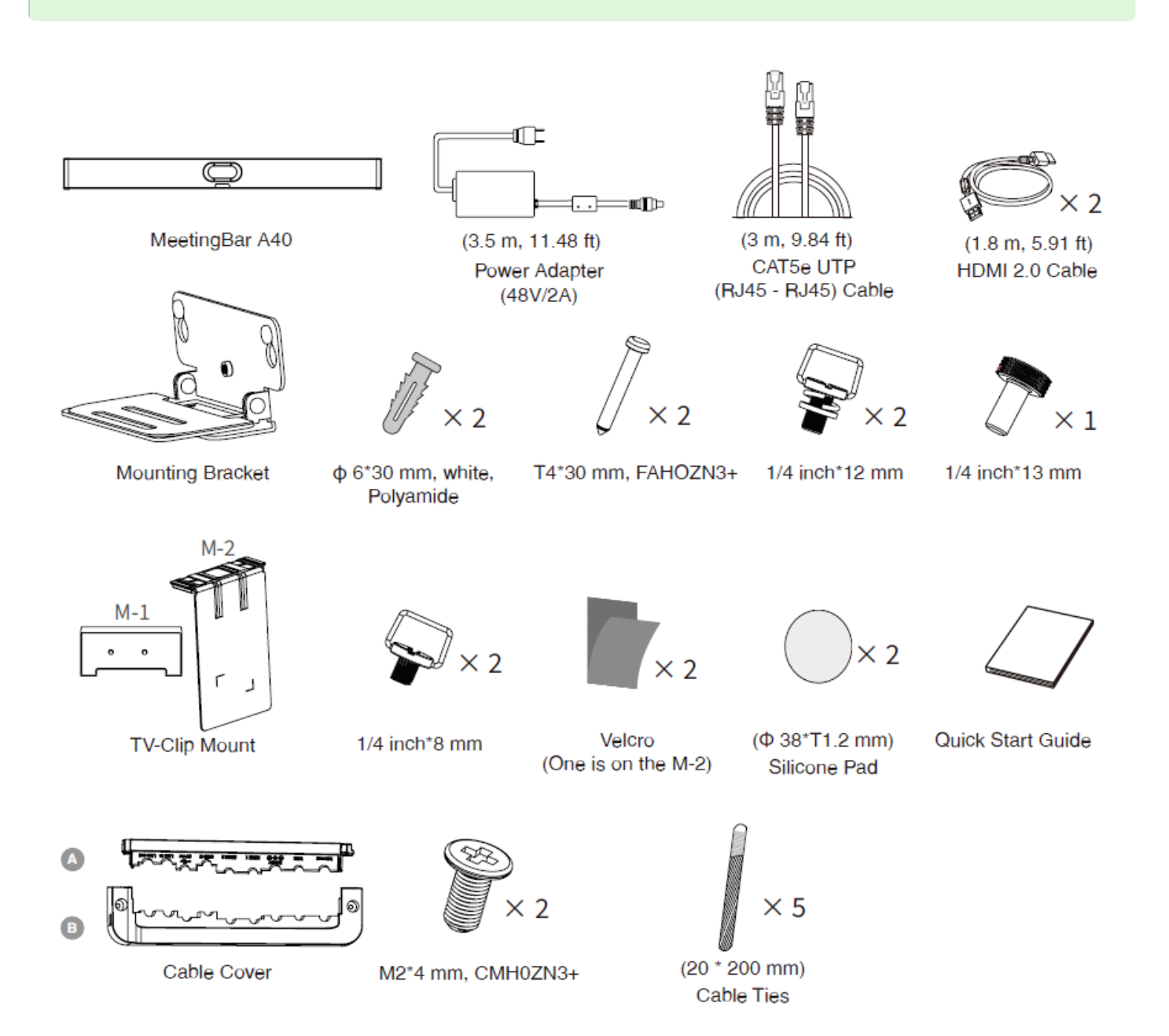

## **Optional Packages**

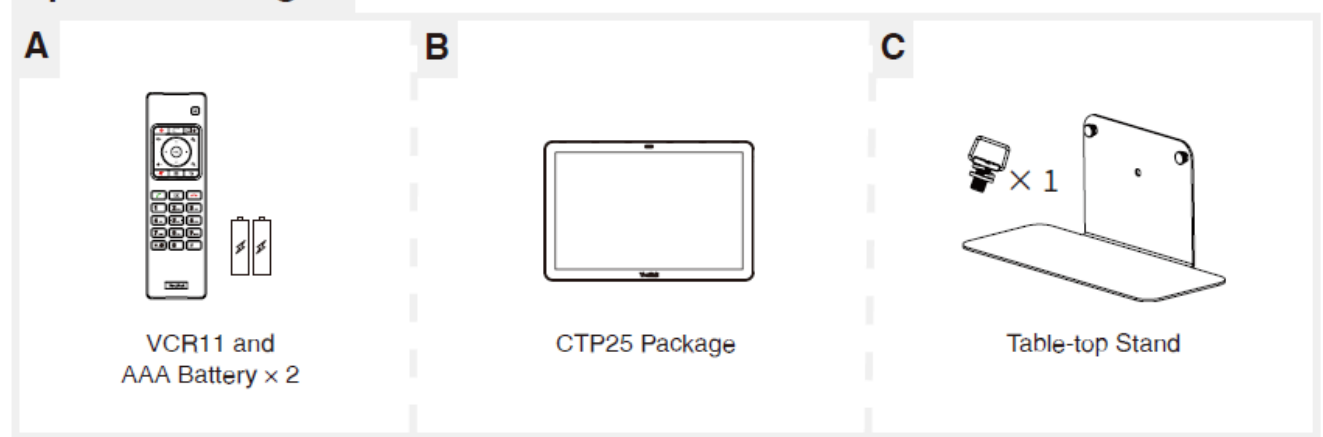

### **Install MeetingBar A40**

### Mount on a Wall

### 1. Determine A40 Position

The mounting height affects your camera view. The recommended installation height is 110 cm above the ground, and the distance between the A40 and the TV should be greater than 1 cm.

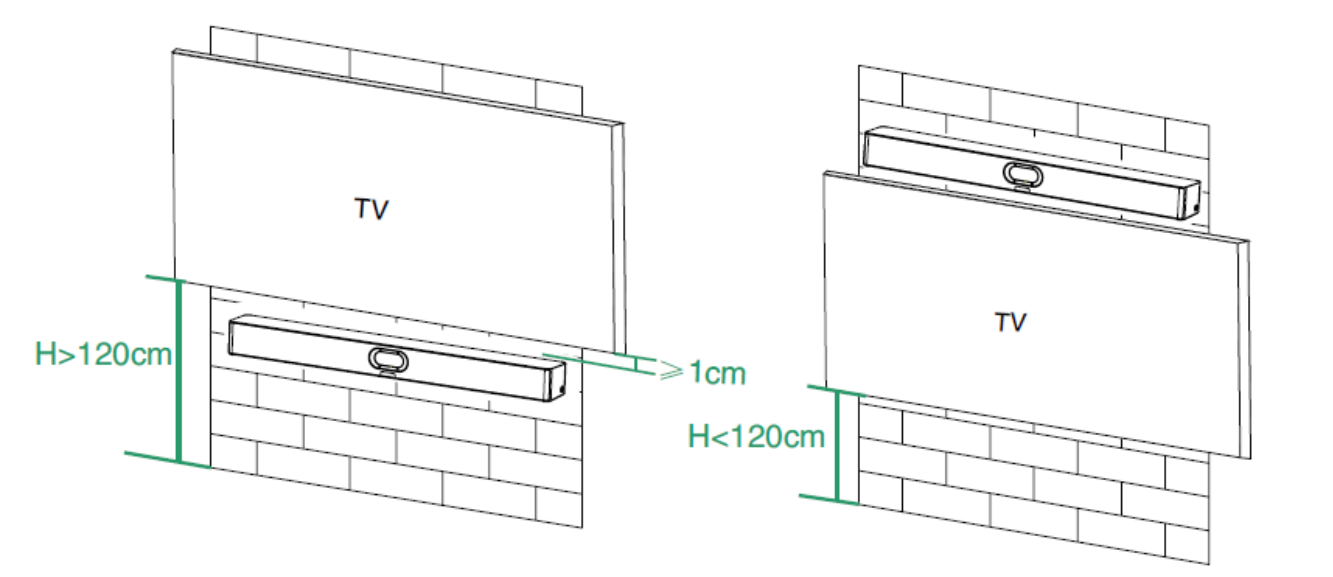

### 2. Mount the A40 to the Wall

• Hole depth: 6 mm, hole diameter: 30 mm.

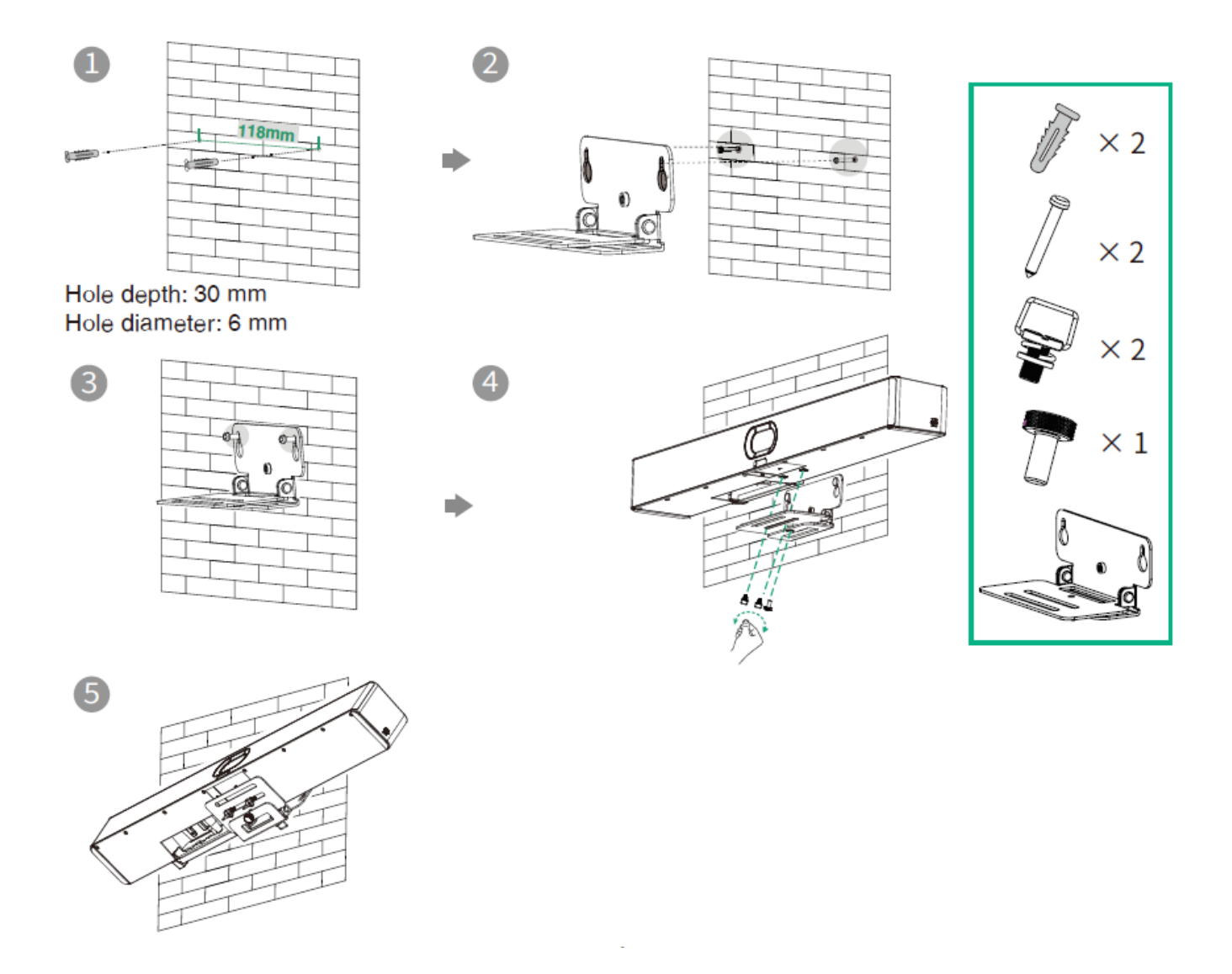

### Mount above a TV or Display

### $\textbf{i)} \, \textbf{NOTE}$

- The M-2 bracket can be inserted into the M-1 bracket in two directions. This illustration focuses on one direction.
- Due to the device's weight, avoid mounting on slim TVs to prevent potential falls or screen damage.

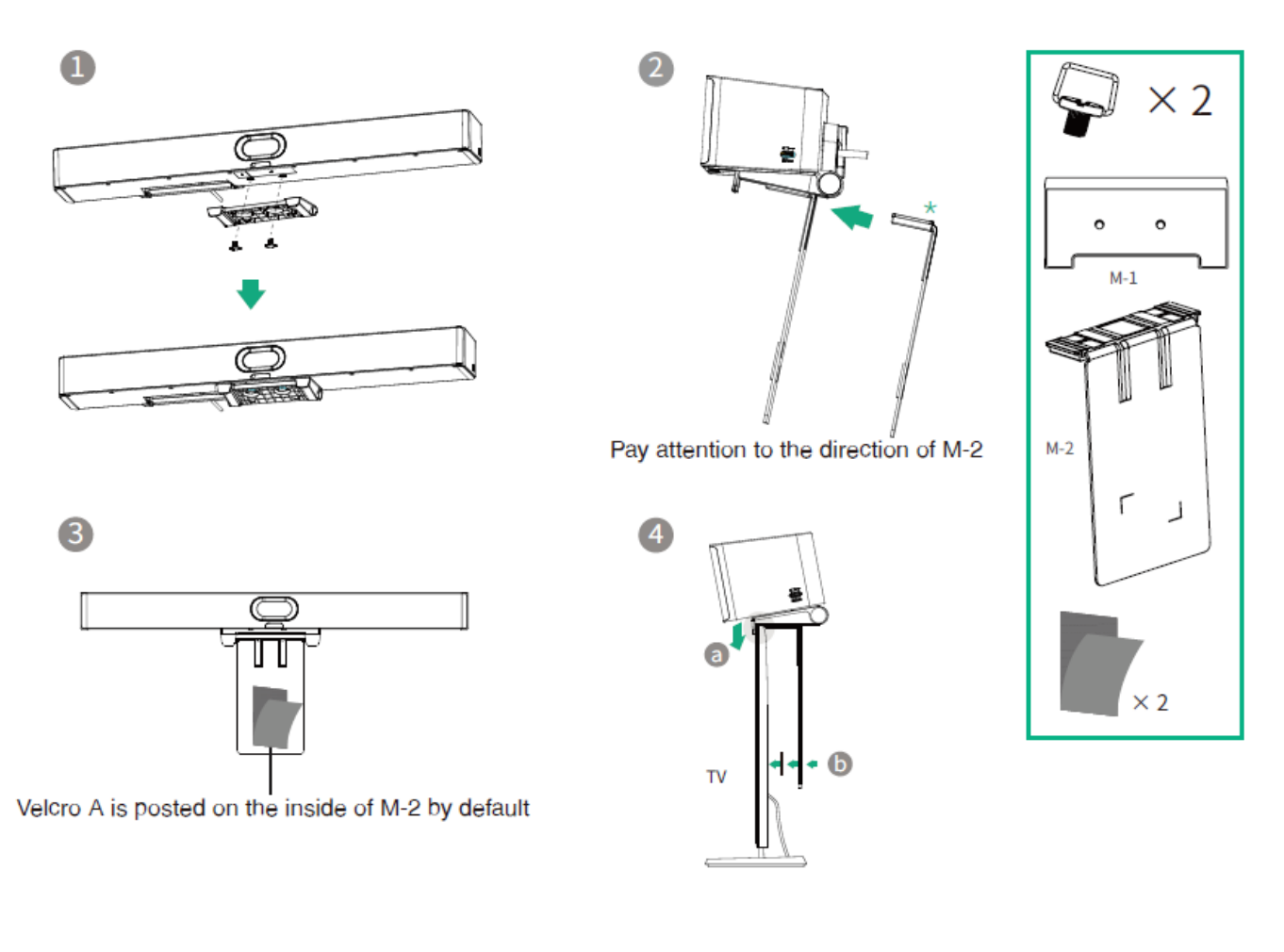

### **Place on a Flat Surface**

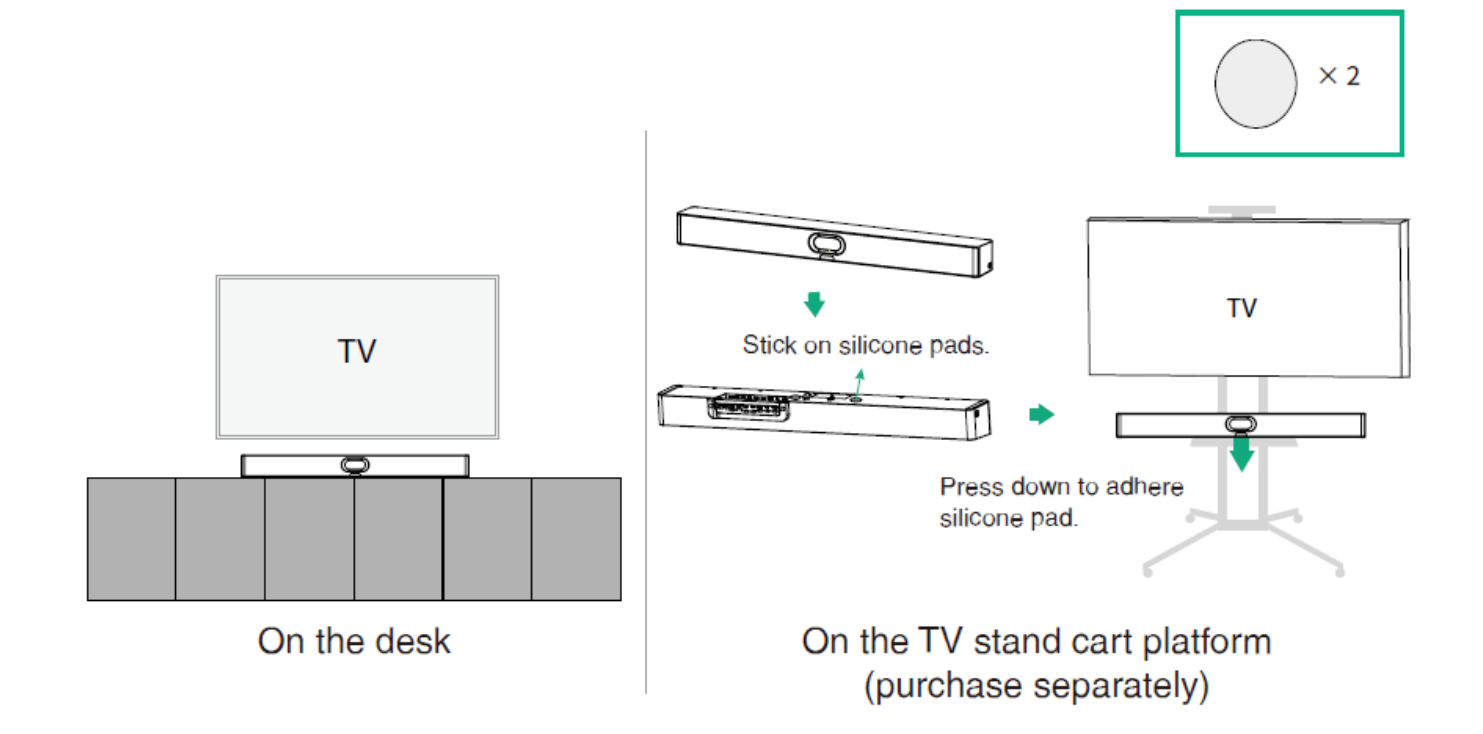

### **Embed in the Wall**

### (i) NOTE

- Mounting height affects your camera view. The recommended installation height is 110 cm above the ground.
- Keep the front of the A40 flush with the wall surface.
- Recommended clearance on the left, right, and top sides of the A40 is less than 0.5 cm.
- Leave a 5  $\pm$  0.5 cm distance between the back of the A40 and the wall surface for cable connections.
- The mounting height affects your camera view. The recommended installation height is 110 cm above the ground.
  - Keep the front of the A40 flush with the wall surface.
  - The recommended on the the left, right, and top sides of the A40 is less than 0.5 cm.
  - Leave a 5±0.5 cm distance between the back of the A40 and the wall surface for cable connections.

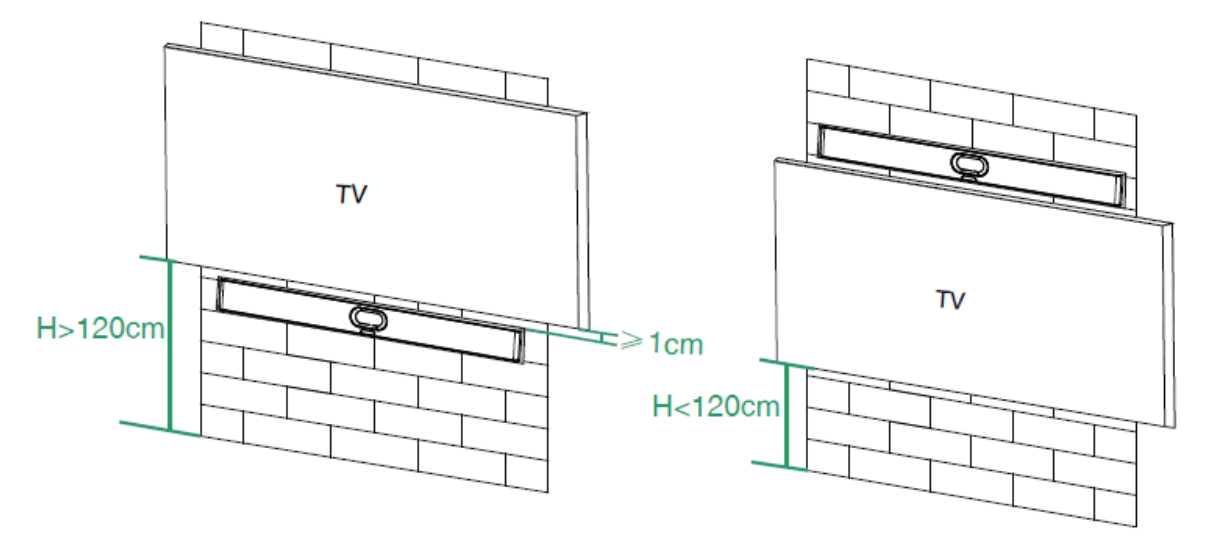

### **Mount on Table-Top Stand**

### **i** NOTE

Refer to Adjust Camera Tilt section for bracket adjustment.

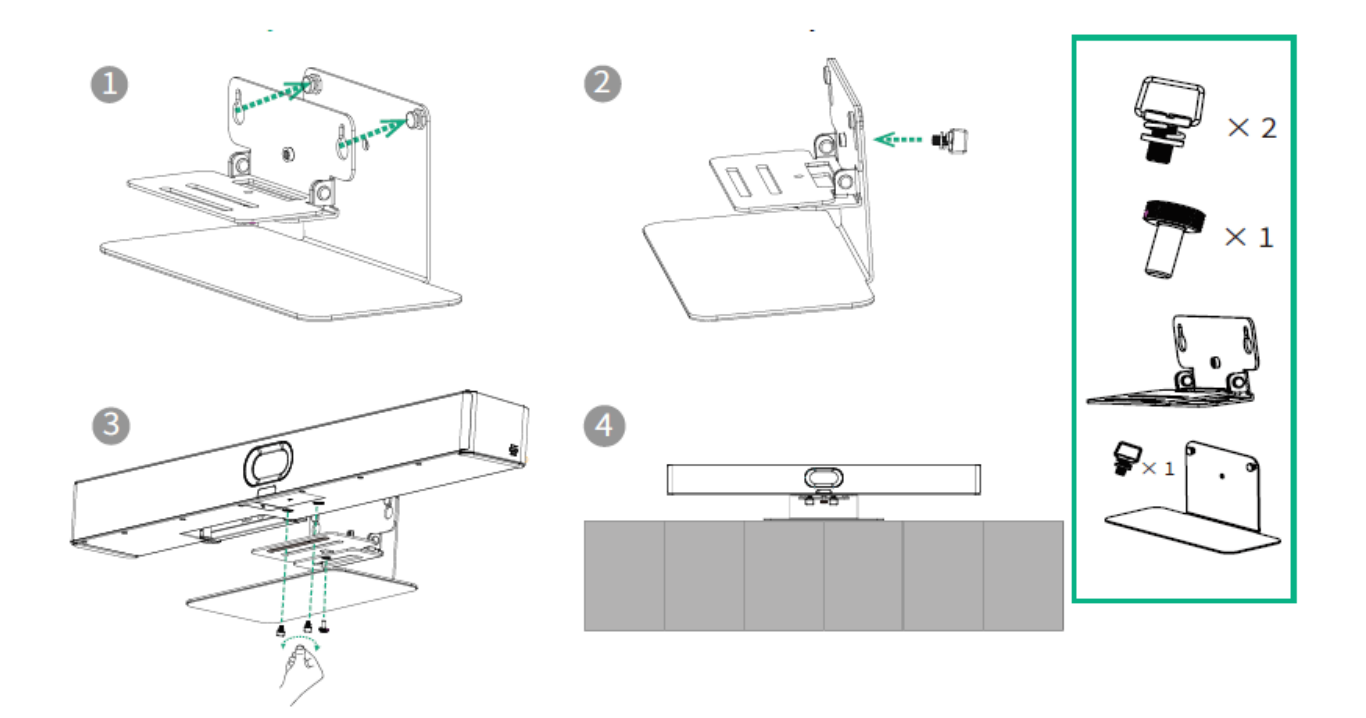

Adjust Camera Tilt

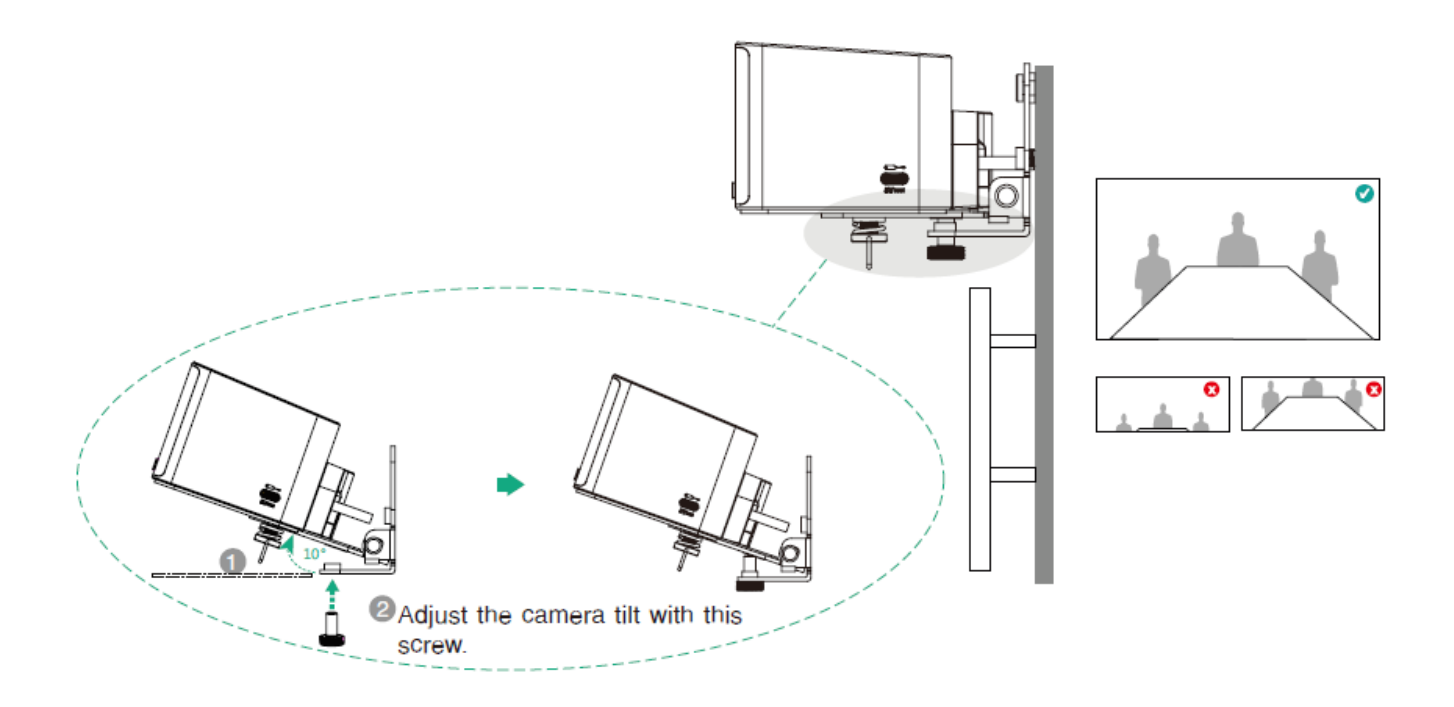

## **Understand Each Port**

Refer to Hardware Introduction for details.

### **Connect/Pair MeetingBar A40**

## (i) NOTE

- For connecting Yealink CTP Touch Panel:
  - For optimal pairing, connect Yealink MeetingBar and then Yealink CTP Touch Panel.
  - The Yealink CTP Touch Panel can be powered via PoE.
  - Yealink MeetingBar and Yealink CTP Touch Panel must be on the same LAN or connected to the same Wi-Fi.
- If you only use one display, please connect to the HDMI 1 port.

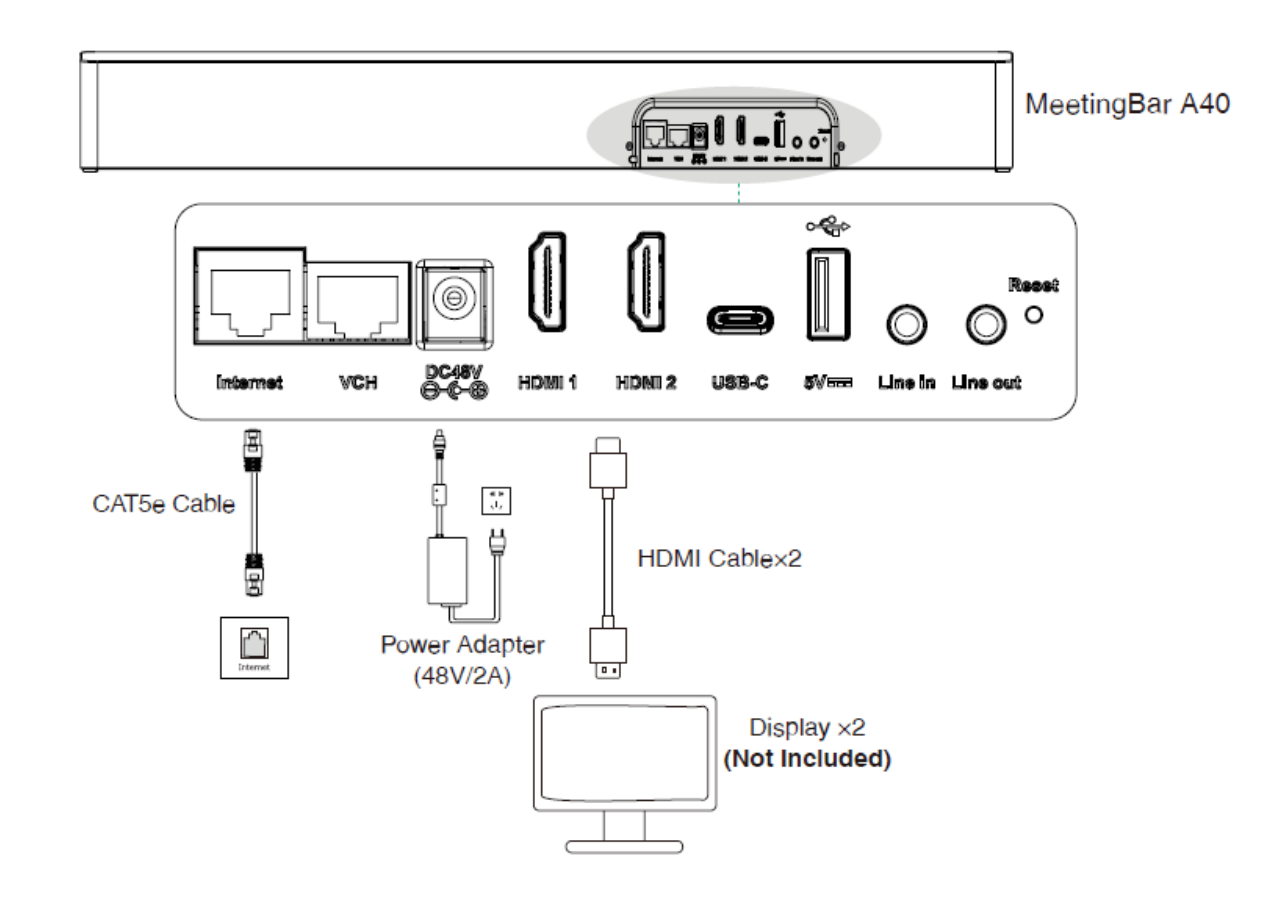

Assemble Cable Cover

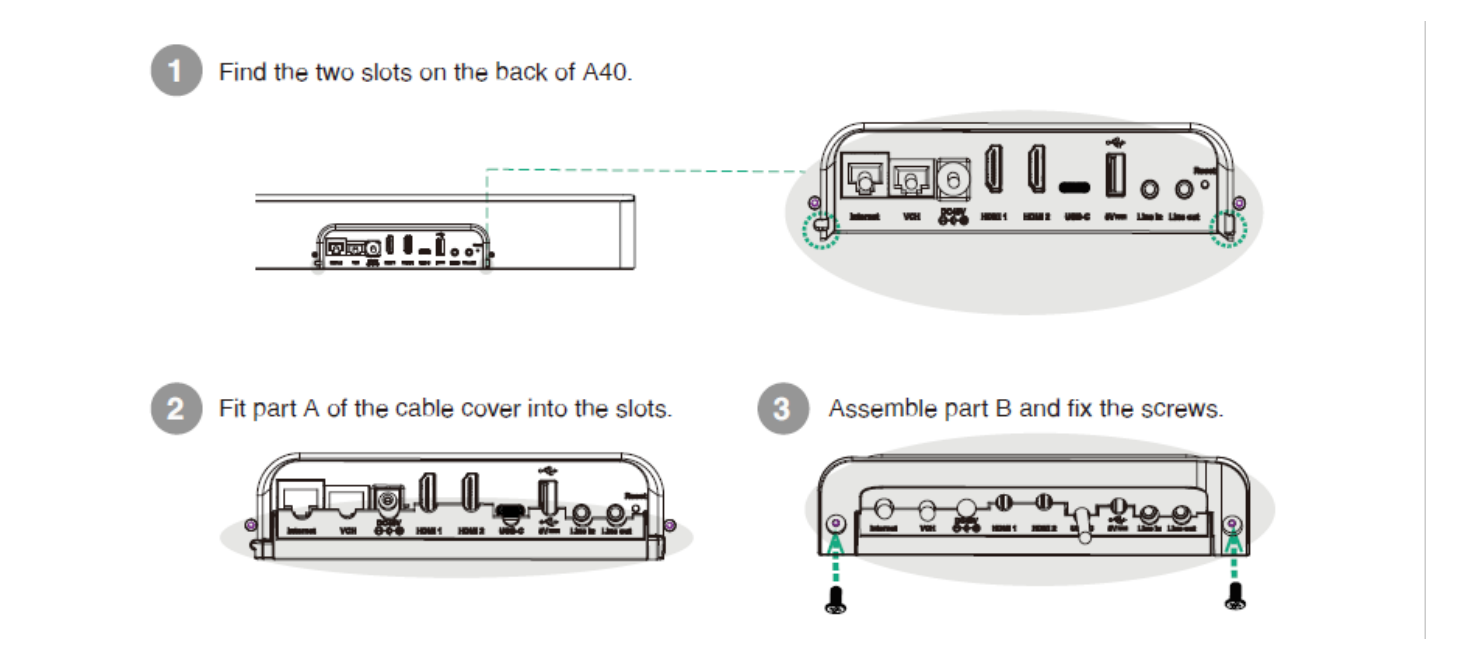

### **Understand the LED Status**

| MeetingBar LED Status | Description                                                                                            |
|-----------------------|----------------------------------------------------------------------------------------------------|
| Off                   | The device is not powered on.                                                                          |
| Solid green           | <ul><li>The device is initializing.</li><li>The device is working (calling/sharing content).</li></ul> |
| Flash green           | The device has incoming calls.                                                                         |
| Solid red             | The device is muted.                                                                                   |
| Solid orange          | The device is idle.                                                                                    |
| Flash orange          | The device is upgrading firmware.                                                                      |

### **Next Step**

When deployment and connection is complete, refer to Quick Setup to complete the setup wizard.